# คู่มือแนะนำการใช้งาน ระบบ S∧R∧B∧N สำหรับผู้ใช้งาน การมอบหมายงานและการส่งหนังสือถึงบุคคล

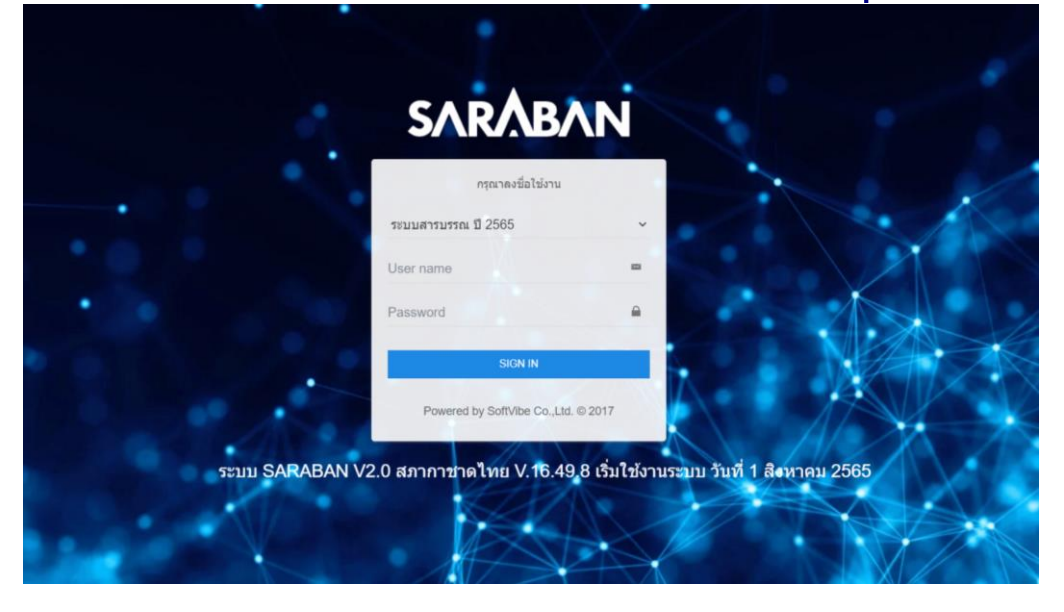

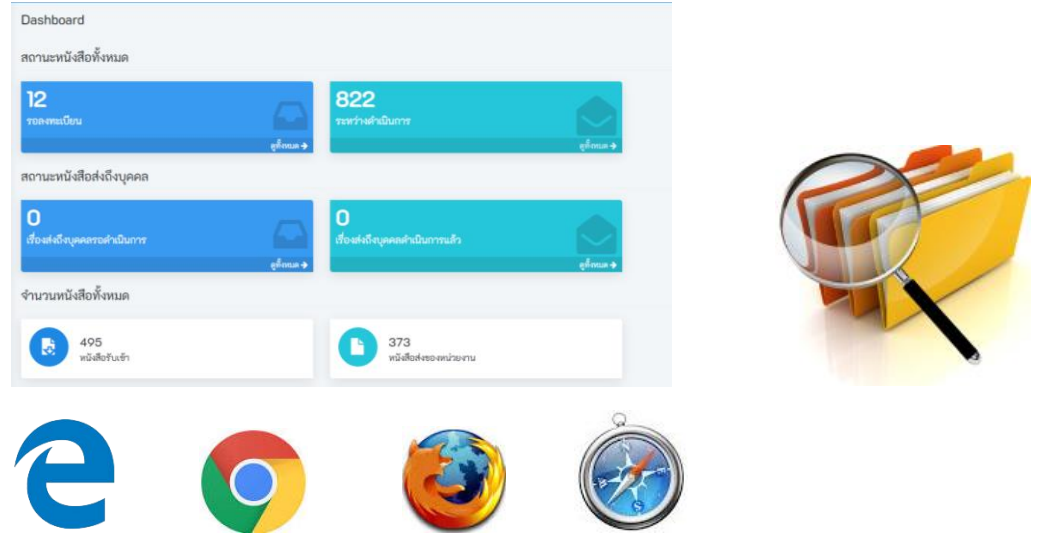

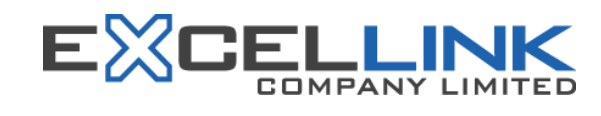

#### บริษัท เอ็กซ์เซล ลิงค์ จำกัด

62 ซอยรัชดาภิเษก 36 แยก 19-3 ถนนรัชดาภิเษก แขวงจันทรเกษม เขตจตุจักร กรุงเทพมหานคร 10900 โทร 0-2541-7811 แฟ๊กซ์ 0-2541-7812 Web Site: <u>http://www.excelink.co.th</u> E-mail: <u>infoma@excelink.co.th</u>

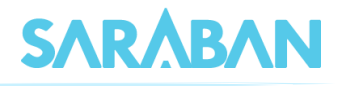

### สารบัญ

|    |                                                         | หน้า |
|----|---------------------------------------------------------|------|
| แน | ะนำการส่งงานถึงบุคคลหรือการมอบหมายงานให้บุคคลในหน่วยงาน | 1    |
| 1. | การส่งงานถึงบุคคลหรือการมอบหมายงานให้บุคคลในหน่วยงาน    | 1    |
| 2. | การตรวจสอบงานบุคคลที่ได้รับมอบหมาย ในระบบ SARABAN       | 2    |
| 3. | ดำเนินการหนังสือที่มอบหมายถึงบุคคลในระบบ SARABAN        | 3    |
|    |                                                         |      |

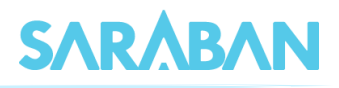

### 1. การส่งงานถึงบุคคลหรือมอบหมายงานให้บุคคลในหน่วยงาน

การส่งงานถึงบุคคลหรือการมอบหมายงานให้บุคคลในหน่วยงานดำเนินการ ผู้ส่งงานหรือผู้มอบหมายงานให้บุคคล เลือกหนังสือที่ต้องการส่งให้กับบุคคลในหน่วยงาน จากนั้นกดแสดงรายละเอียดของหนังสือ

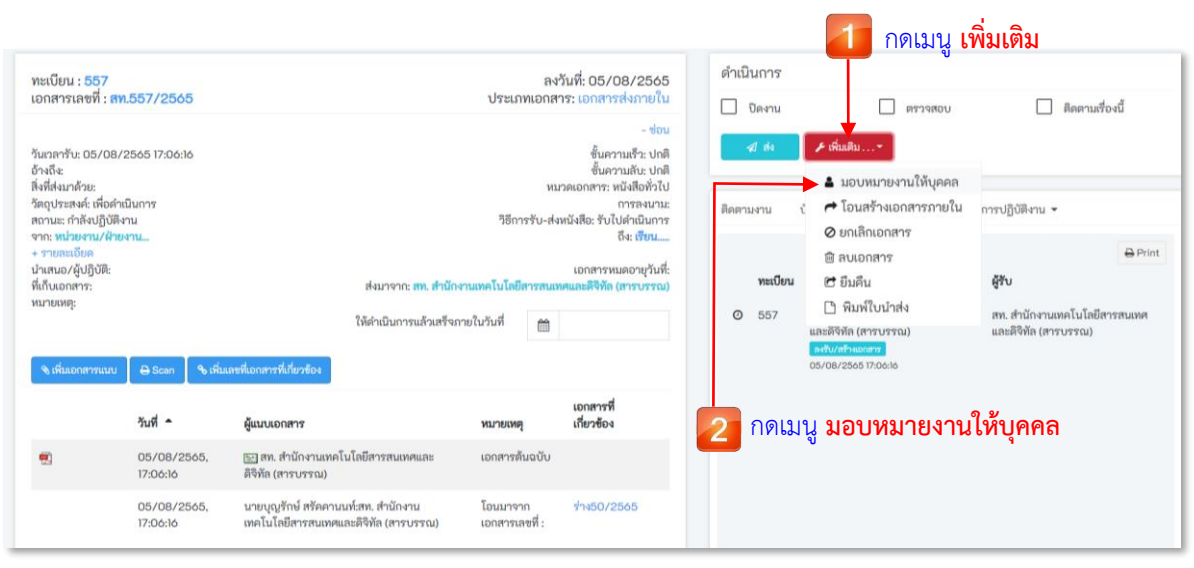

#### กดที่เมนู เพิ่มเติม... 🔿 เลือกเมนู มอบหมายงานให้บุคคล

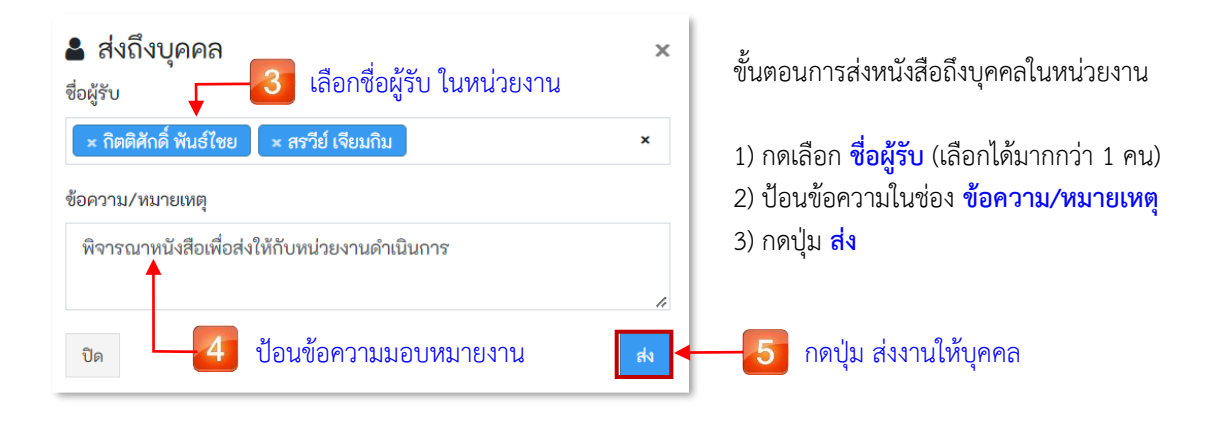

หนังสือจะถูกส่งถึงตัวบุคคลในระบบ SARABAN โดยระบบจะแสดงข้อความ "ส่งถึงบุคคลสำเร็จ"

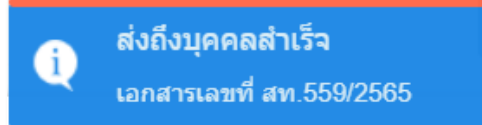

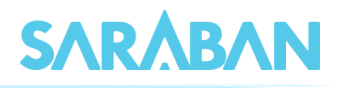

### 2. การตรวจสอบงานบุคคลที่ได้รับมอบหมาย ในระบบ SARABAN

ผู้ใช้งานที่ได้รับมอบหมายจากบุคคลในหน่วยงาน สามารถตรวจสอบหนังสือในระบบ SARABAN ได้จากเมนู **สถานะ** หนังสือส่งถึงบุคคล ระบบจะแสดงจำนวนหนังสือในเมนู <mark>เรื่องส่งถึงบุคคลรอดำเนินการ</mark>

| กิตติศักดิ์ พันธ์ไชย<br>สท. สำนักงานเทคโน | Dashboard กดเบบ เรื่องส่งกึงบดดดอรอด้าเบิบการ               |
|-------------------------------------------|-------------------------------------------------------------|
| Dashboard                                 | สถานะหนังสือส่งถึงบุคคล                                     |
| 🖉 ทะเบียนรวม 🤇                            |                                                             |
| 🕼 ลงทะเบียนรับส่ง 🤟 🤇                     |                                                             |
| 🔊 รายการส่งหนังสือ                        | เรื่องส่งถึงบุคคลรอดำเนินการ เรื่องส่งถึงบุคคลดำเนินการแล้ว |
| 🛛 เอกสารที่ต้องติดตาม <                   | <ul> <li>คนหรักดู</li> <li>คนหรักดู</li> </ul>              |
| Q ค้มหา <                                 | จำนวนหนังสือทั้งหมด                                         |
| 🖨 คำสั่งพิเศษ 🤇                           |                                                             |
| 😝 พิมพ์รายงาน 🔍                           |                                                             |
| 💠 ควบคุมระบบ <                            |                                                             |

เมื่อกดแสดงผลหนังสือจากเมนู <mark>เรื่องส่งถึงบุคคลดำเนินการ</mark> กดที่ **เลขทะเบียน, เลขที่เอกสาร, วันที่** หรือ **เรื่อง** ของหนังสือ เพื่อดูรายละเอียดของหนังสือ

| กิตติศักดิ์ พันธ์ไชย<br>สท. สำนักงานเทคโ | เรื่องส่งถึงบุคคลรอดำเนินการ |       |         |             |              |                                                  | Deshboard >             | เชื่องส่งถึงบุคคตรอง                                                                                        | ศำณินการ |           |      |
|------------------------------------------|------------------------------|-------|---------|-------------|--------------|--------------------------------------------------|-------------------------|----------------------------------------------------------------------------------------------------|----------|-----------|------|
| Dashboard                                |                              | Sh    | ow 10   | ♥ entri     | ės           | 2                                                | กดแสดงผลรายส            | ละเอียดของหนังสือ —                                                                                         | Search:  |           |      |
| 🖉 ທະເບີຍນຮວນ                             |                              |       |         | ٥           | ทะเบียน 🗢    | เอกสารเลชที่ 🖨                                   | วันที่ 👻                | (\$\$04 \$                                                                                                  |          |           |      |
| (2) ลงทะเบียนรับส่ง                      |                              | •     | 0       | •           | <b>1</b> 559 | สท.559/2565<br>สหรี <del>จะหรือแล่งคืนฉบับ</del> | 09/08/2565,<br>10:28:50 | ซอส่งแผนปฏิบัติการประจำปังบประมาณ พ.ศ. 2567 (ซาขึ้น)<br>෩ สพ. 👧 ผู้อำนวยการสำนักนโยบายยุทธศาสตร์และงบประมาณ |          |           |      |
| ระบาราสงหนงสอ<br>มี เอกสารที่ด้องติดตาม  | ¢                            | Showi | ng 1 to | 1 of 1 enti | les          |                                                  |                         |                                                                                                    | P        | revious 1 | Next |

#### ตรวจสอบข้อความ การมอบหมายงาน ได้จากเมนู การปฏิบัติงาน 눡 การปฏิบัติงาน

| ะเบียน : 559                                                     |                         |                                                                              | ลงวิ                                                       | <sub>ภัม</sub> ที่: 09/08/2565               | ดำเนินการ                |                                                                            |                                                  |  |
|------------------------------------------------------------------|-------------------------|------------------------------------------------------------------------------|------------------------------------------------------------|----------------------------------------------|--------------------------|----------------------------------------------------------------------------|--------------------------------------------------|--|
| อกสารเลขที่ : <mark>ส</mark>                                     | 11.559/2565             | ประเภทเอกสาร: เอกสารส่งภายใน                                                 |                                                            |                                              | 🗹 ปิดงาน                 | 🔲 ตรวจสอบ                                                                  | 🔲 ติดตามเรื่องนี้                                |  |
| มเวลารับ: 09/08<br>เงถึง:<br>เที่ส่งมาด้วย:                      | 3/2565 10:28:50         |                                                                              | лл                                                         | A 183                                        | ะเพิ่มเติม<br>กดเม       | มนู การปฏิบัติงาน                                                          |                                                  |  |
| เฉบระสงค: เพอด<br>ทานะ: เสร็จแล้ว<br>ก: <b>สท.</b><br>รายละเอียด | าณนการ                  | ถึง: ผู้อ่าง                                                                 | การลงนาม:<br>หนังสือ: รับไปดำเนินการ<br>ธศาสตร์และงบประมาณ | ติดตามงาน บันที<br>การปฏิบัติงาน             | กงาน → เสนอสังการ →      | การปฏิบัติงาน -                                                            |                                                  |  |
| แสนอ/ผู้ปฏิบัติ:<br>ก็บเอกสาร:<br>มายเหตุ:                       |                         | ส่งมาจาก: สพ. สำนั                                                           | กงานเทคโนโลยีสารสนเท                                       | เอกสารทมดอายุวันที:<br>ศและดิจิทัล (สารบรรณ) | 09/08/2565               | . v 5. 5. M                                                                | ดูบันทึกปฏิบัติงานในหน่วยงาน<br>ดูบันทึกแบบตาราง |  |
|                                                                  |                         | ให้ดำเนินการแล้วเสร็า                                                        | ภายในวันที่                                                |                                              | สท. ล<br>ดิจิทัล<br>บนท์ | านกงานเทค เนเลยสารสนเทค<br>เ (สารบรรณ) : นายบุญรักษ์ เ                     | าแกะ (10.28.00)<br>สรัตคา                        |  |
| 🗞 เพิ่มเอกสารแนบ                                                 | / ⊖ Scan % ເพີ່ມ        | เลขที่เอกสารที่เกี่ยวข้อง                                                    |                                                            |                                              | ໂອນເອ                    | กสาร จาก เลขที่เอกสาร :ร่าง54/                                             | (2565 ทะเบียน 54                                 |  |
|                                                                  | วันที่ -                | ผู้แนบเอกสาร                                                                 | หมายเหตุ                                                   | เอกสารที่<br>เกี่ยวข้อง                      | O สท. ส<br>ดิจิทัล       | านักงานเทคโนโลยีสารสนเทศ<br>(สารบรรณ) : เพื่ญนภา สอน                       | าและ © 15:05:40<br>แจริญ                         |  |
| 2                                                                | 09/08/2565,<br>10:28:50 | 🖭 สท. สำนักงานเทคโนโลยีสารสนเทศและ<br>ดิจิทัล (สารบรรณ)                      | ເວດສາງຕັ້ນຊບັບ                                             |                                              | ส่งถึงบุ<br>ช้อควา       | มุคคล : สรวีย์ เจียมกิม, กิตติศักดิ์ห้<br>1ม/หมายเหตุ : พิจาณาหนังสือเพี่ย | ในธ์ไซย,<br>อส่งให้กับหน่วยงาน                   |  |
|                                                                  | 09/08/2565,<br>10:28:50 | นายบุญรักษ์ สรัคคานนท์:สท. สำนักงาน<br>เทคโนโลยีสารสนเทศและดิจิทัล (สารบรรณ) | โอนมาจาก เอกสาร<br>เลขที่ :                                | ร่าง54/2565                                  | ดำเนิน                   | การ                                                                        | <b>+</b>                                         |  |

ระบบจะแสดงประวัติข้อความส่งถึงบุคคล โดยจะแจ้งชื่อ **ผู้มอบหมายงาน** และ **ผู้รับมอบหมาย** และ รายละเอียดเกี่ยวกับข้อความดำเนินการของหนังสือ

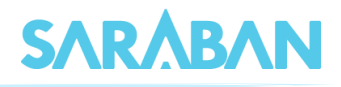

## 3. ดำเนินการหนังสือที่มอบหมายถึงบุคคลในระบบ SARABAN

การดำเนินการหนังสือที่มอบหมายให้บุคคลดำเนินการ ในระบบ SARABAN เมื่อบุคคลตรวจสอบหนังสือที่ได้รับ มอบหมายจากเมนู **เรื่องส่งถึงบุคคลรอดำเนินการ** แล้ว กดแสดงหน้ารายละเอียดของหนังสือ และสามารถดำเนินการหนังสือ ได้ 2 วิธี

#### 3.1 การบันทึกงาน

กดเมนู บันทึกงาน 🗢 บันทึกงาน 🔿 ป้อนข้อความในช่อง บันทึกการปฏิบัติงาน และกดปุ่ม ตกลง

| เรื่อง: ขอส่งแผนปฏิบัติการประจำปีงบประมาณ พ.ศ. 2567 (ขาขึ้น)                                  |                                                                                 |                                                                                                    |                                                           |               |                                                     |                       |                                                 |    |
|-----------------------------------------------------------------------------------------------|---------------------------------------------------------------------------------|----------------------------------------------------------------------------------------------------|-----------------------------------------------------------|---------------|-----------------------------------------------------|-----------------------|-------------------------------------------------|----|
| ทะเบียน : 559<br>เอกสารเลซที่ : สท.559/25                                                     | 5                                                                               | ลง<br>ประเภทเอกส                                                                                                    | ลงวันที่: 09/08/2565<br>ประเภทเอกสาร: เอกสารส่งภายใน      |               | ดำเนินการ<br>🔽 ปัดงาน                               |                       | บันทึกงานสำเร็จแล้ว<br>เอกสารเลขที่ สท.559/2565 |    |
| วันเวลารับ: 09/08/2565 10:28<br>อ้างถึง:<br>สิ่งที่ส่งมาด้วย:<br>ร้างว่าควร.ร.                | 50                                                                              | - ช่อน<br>ขั้นความสร้ะ ปกติ<br>ชั้นความสร้ะ ปกติ<br>หนวดเอกสาร: หนังสือทั่วไป<br>การสะมาม<br>วิธีการรับ-ส่งหนังสือ: รับไปดำหนันการ<br>ถึง: ผู้อำนวยการสำนักนโยบายบุทธศาสตร์และงบประมาณ<br>ถดสารหมดอายุวันที่:<br>เอกสารหมดอายุวันที่: |                                                           |               | 🗲 เพื่มเติม                                         |                       |                                                 |    |
| วตถุบระสงคะ เพอตาเนนการ<br>สถานะ: เสร็จแล้ว<br>จาก: สท.<br>+ รายละเอียด<br>นำเสนอ/ผู้ปฏิบัติ: | ñ4:                                                                             |                                                                                                    |                                                           |               | บันทึกงาน ∞ เ<br>ประวัติการบันทึ<br>ดูบันทึกงานของเ | สนอสังการ 👻<br>กงาน 🚺 | <sup>การปฏิบัติงาน •</sup><br>กดเมนู บันทึกงา   | เน |
| ที่เก็บเอกสาร:<br>หมายเหตุ:                                                                   | ส่งมาจาก: สท                                                                    | . สำนักงานเทคโนโลยีสารสนเ<br>วเสร็จภายในวันที่                                                                                                    | ถงานเทคในโดยีสารสนเทศและดิจิทัล (สารบรรณ)<br>เภายในวันที่ |               | บันทึกงาน<br>2 บันทึ่                               | ารายละ                | ะเอียดของหนังสือ                                | ~  |
| 🔍 เพิ่มเอกสารแนบ 🔒 Scan                                                                       | 🗣 เพิ่มเลซที่เอกสารที่เกี่ยวข้อง                                                |                                                                                                    | 4                                                         | บันทึกการปฏิเ | íā                                                  |                       |                                                 |    |
| วันที่ 🗕                                                                                      | ผู้แนบเอกสาร                                                                    | หมายเหตุ                                                                                                    | เอกสารที<br>เกี่ยวข้อง                                    | ดำเนินการต    | รวจสอบหนังสือเรียบร้อ                               | ຍແລ້ວ                 |                                                 |    |
| <ul> <li>09/08/<br/>10:28:50</li> </ul>                                                       | 565, 🔠 สท. สำนักงานเทคโนโลยีสารสนเทศแล<br>ดิจิทัล (สารบรรณ)                     | ະ ເວກສາງຕໍ່ນຸລຸບັບ                                                                                                    |                                                           |               |                                                     |                       |                                                 |    |
| 09/08/<br>10:28:50                                                                            | 565, นายบุญรักษ์ สรัคคานนท์:สท. สำนักงาน<br>เทคโนโลยีสารสนเทศและดิจิทัล (สารบรร | โอนมาจาก เอกสาร<br>ณ) เลชที่ :                                                                                                    | ร ร่าง54/2565                                             | หมายเหตุ      |                                                     |                       |                                                 |    |

3.2 การมอบหมายงานให้บุคคลอื่น ดำเนินการต่อไป
 กดเมนู เพิ่มเติม... ➡ มอบหมายงานให้บุคคล ➡ ดูขั้นตอน มอบหมายงานให้บุคคล ได้จาก ข้อ (1)

| เรื่อง: ขอส่                                                                                                    | ไงแผนปฏิบัติการปร                                                   | ระจำปังบประมาณ พ.ศ. 2567 (ขา                                                             | เขิ้น)                                                                                         |                                                                                                    |                                                                                                    | 🖵 🚺 กดเมนู                                                                                                    | ເพີ່ມເติນ 💽 |
|----------------------------------------------------------------------------------------------------|---------------------------------------------------------------------|------------------------------------------------------------------------------------------|------------------------------------------------------------------------------------------------|----------------------------------------------------------------------------------------------------|----------------------------------------------------------------------------------------------------|----------------------------------------------------------------------------------------------------|-------------|
| ทะเบียน : <mark>55</mark><br>เอกสารเลซที่                                                                                                    | 9<br>: an.559/2565                                                  |                                                                                          | วันที่: 09/08/2565<br>าร: เอกสารส่งภายใน                                                       | ดำเนินการ<br>💽 ปิดงาน                                                                                                    | i ส่งถึงบุง<br>เอกสารเ                                                                                                    | ส่งถึงบุคคลสำเร็จ<br>เอกสารเลขที่ สท.559/2565<br>มานให้บุคคล<br>เอกสารภายใน<br>ปฏิบัติงาน +<br>สาร<br>คาร<br>เมื่อารสนเทศและติจิทัล (การบรรณ):<br>งสือเรียนภายใน<br>งสือเรียนภายใน |             |
| วันเวลารับ: 09/<br>อ้างถึง:<br>สิ่งที่ส่งมาด้วย:<br>วัตถุประสงค์: เห้<br>สถานะ: เสร็จแล้<br>จาก: เท.<br>+ รายสะเอียล<br>ป่าสนอ/ผู้ปฏิบั<br>ที่เก็บเอกสาร:<br>หมายเหตุ: | /08/2565 10:28:50<br>ໂອຄຳເນີນກາງ<br>ທີ<br>ທີ:<br>ພນບ ⊖ Boon ຈີ ເຄີຍ | ถึง: ผู้บำา<br>ส่งมาจาก: สน. สำบั<br>ให้ต่าเป็นการแล้วเสร็า<br>แหร่นึ่งกลางที่ที่ตัวสือง | หม<br>วิธีการรับ-ส่ง<br>แรยการสำนักนโยบายถุด<br>(กงานเทพโนโดยีสารสนเต<br>จกายในวันที่ <u>ต</u> | <ul> <li>ช่อน</li> <li>ชั้นความเร็ว: ปกติ<br/>ขั้นความเข็ว: ปกติ</li> <li>จันห้องทั่วไป<br/>การสงนาม:</li> <li>หนังสือทั่วไป<br/>การสงนาม:</li> <li>หนังสือทั่วไป</li> <li>สามหรือมาระบบไหน่าง</li> <li>เอกสารหมดอายุวันที่:</li> <li>เอกสารหมดอายุวันที่:</li> <li>เคมและสิจิทัต (สารบรรณ)</li> </ul> | <ul> <li>เป็นสร้างเอกสารกายใน</li> <li>รับสร้างเอกสารกายใน</li> <li>ระวัติการบันที่</li> <li>กับสร้างเอกสารกายใน</li> <li>ยกเลิกเอกสาร</li> <li>เป็นสีน</li> <li>กิณฟักดั</li> <li>กิณฟักดั</li> <li>กินสีน</li> <li>รับเกียง</li> <li>สังเกีบ</li> <li>บันถึงว่า</li> <li>พมารับเรียนกายใน</li> <li>จับเป็าหัวสิดเวียนกายใน</li> <li>จับเป็าหรือสิตวัยนกายใน</li> </ul> |                                                                                                    |             |
|                                                                                                    | รับที่ 🗢                                                            | ผู้แนบเอกสาร                                                                             | หมายเหตุ                                                                                       | เอกสารที่<br>เกี่ยวข้อง                                                                                                    | (กิตติศักดิ์                                                                                                    | สุโนช<br>สันธ์ไซย)                                                                                                    |             |
| •                                                                                                    | 09/08/2565,<br>10:28:50                                             | 🔚 สท. สำนักงานเทคโนโลยีสารสนเทศและ<br>ดิจิทัล (สารบรรณ)                                  | ເວກສາງສັ້ນລຸບັບ                                                                                |                                                                                                    |                                                                                                    |                                                                                                    | 2           |
|                                                                                                    | 09/08/2565,<br>10:28:50                                             | นายบุญรักษ์ สรัคคานนท์สท. สำนักงาน<br>เทคโนโลยีสารสนเทศและดิจิทัล (สารบรรณ)              | โอนมาจาก เอกสาร<br>เลขที่ :                                                                    | ร่าง54/2565                                                                                                    | 📶 กดเมนู                                                                                                    | มอ <b>บทม</b> ายงานให                                                                                                    | าบุททส      |

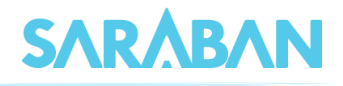

หลังจากดำเนินการหนังสือที่มอบหมายให้บุคคลเสร็จเรียบร้อยแล้ว โดยวิธี **การบันทึกงาน** หรือ **มอบหมายงานให้บุคคลอื่น** 

#### สถานะของหนังสือจะย้ายจากเมนู <mark>เรื่องส่งถึงบุคคลรอดำเนินการ</mark>

| กิตติศักดิ์ พันธ์ไชย<br>สท. สำนักงานเทคโน | Dashboard Destboard > Destboard > Destboard |
|-------------------------------------------|---------------------------------------------|
| 🚯 Deshboard                               | สถานะหนังสือส่งถึงบุคคล                     |
| 🖉 ທະເນີຍນຮວມ 🤸                            |                                             |
| 🕼 ลงทะเบียนรับส่ง 🤟 🤇                     |                                             |
| 🐗 รายการส่งหนังสือ                        | เรื่องส่งถึงบุคคลรอดำเนินการ                |
| 🛛 เอกสารที่ต้องติดตาม <                   | อทั้งหมด 🔶 🤤 อุทั้งหมด 🔶                    |
| Q ค้มหา <                                 | จำนวนหนังสือทั้งหมด                         |
| 🖨 คำสั่งพิเศษ <                           |                                             |
| 🖨 พิมพ์รายงาน 🛛 <                         | 0<br>หนังสือรับเข้า ไ<br>หนังสือรับเข้า     |
| 🕸 ควบคุมระบบ 🤇                            |                                             |

#### ไปแสดงที่เมนู เรื่องส่งถึงบุคคลดำเนินการแล้ว

| โกตติศักดิ์ พันธ์ไชย<br>สท. สำนักงานเทคโน | Dashboard                    | a Deshboard > Deshboard                       |  |  |  |  |
|-------------------------------------------|------------------------------|-----------------------------------------------|--|--|--|--|
| 🚳 Dashboard                               | สถานะหนังสือส่งถึงบุคคล      | 🔽 📶 แสดงหนงส่อ เร่องส่งถิ่งบุคคลดาเน้นการแล้ว |  |  |  |  |
| 🖉 พะเบียนราม <                            |                              |                                               |  |  |  |  |
| 🕼 ลงทะเบียนรับส่ง 🛛 <                     | 0                            |                                               |  |  |  |  |
| 🔊 รายการส่งหนังสือ                        | เรื่องส่งถึงบุคคลรอดำเนินการ | เรื่องส่งถึงบุคคลด้าเนินการแล้ว               |  |  |  |  |
| 🛛 เอกสารที่ด้องติดตาม <                   | ดูทั้งหมด 🗲                  | อทั้งหมด 🔶                                    |  |  |  |  |
| Q Ăum <                                   | จำนวนหนังสือทั้งหมด          |                                               |  |  |  |  |
| 🖨 คำสั่งพิเศษ 🤇                           |                              |                                               |  |  |  |  |
| 🕀 พิมพ์รายงาน 🤇                           | 0<br>หบังสือรับเข้า          | 1 หนังสือส่งของหน่วยงาน                       |  |  |  |  |
| 🗢 ควบคุมระบบ <                            |                              |                                               |  |  |  |  |

**หมายเหตุ :** จำนวนหนังสือที่แสดงแต่ละเมนู หน้าจอ **Dashboard** จะแสดงหนังสือที่มีอายุไม่เกิน 90 วัน กรณีต้องการแสดงผลหนังสือมากกว่า 90 วัน สามารถใช้เมนู **ค้นหา** ระบุเงื่อนไข วันที่ <mark>จาก</mark> (วันที่เริ่มต้น) <mark>ถึง</mark> (วันที่สิ้นสุด) ในการค้นหาหนังสือทั้งหมดในระบบ